前往勞動部職安署數位學習平台 <u>https://isafeel.osha.gov.tw/mooc/index.php</u>, 點選 登入。

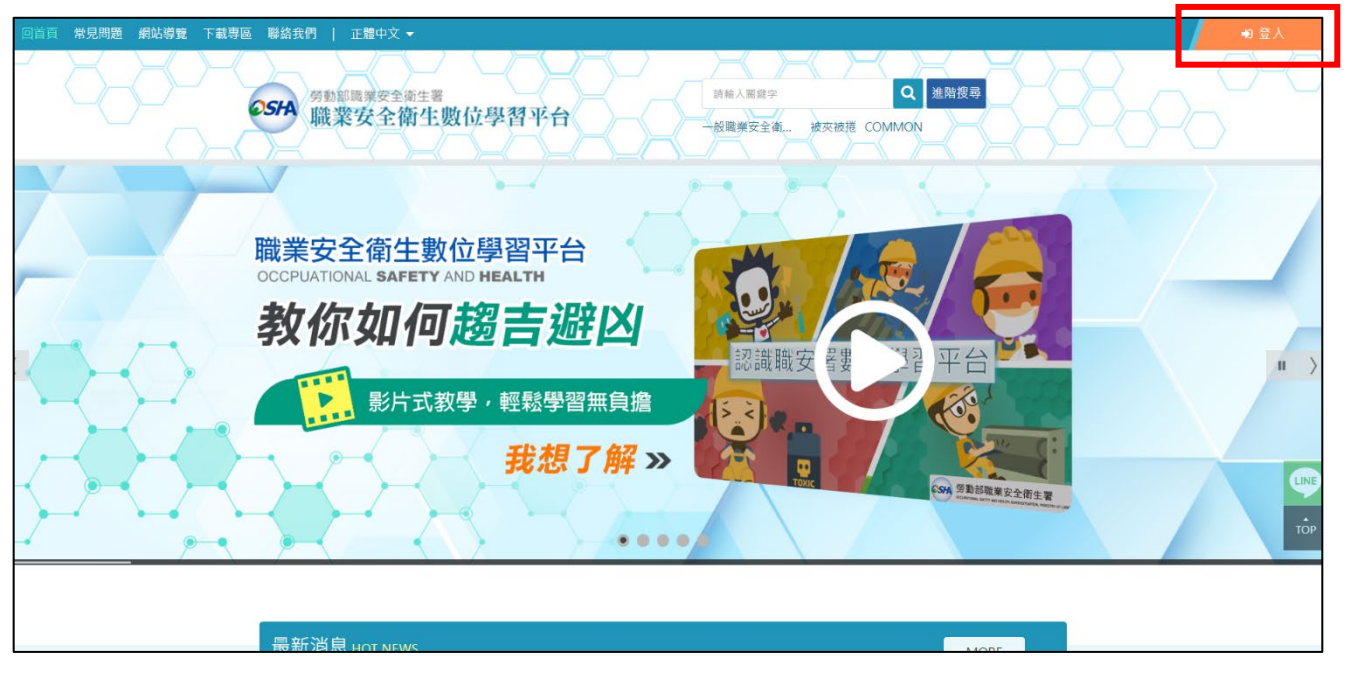

2. 平台會連結至勞動部智能雲, 再註冊/登入帳號。

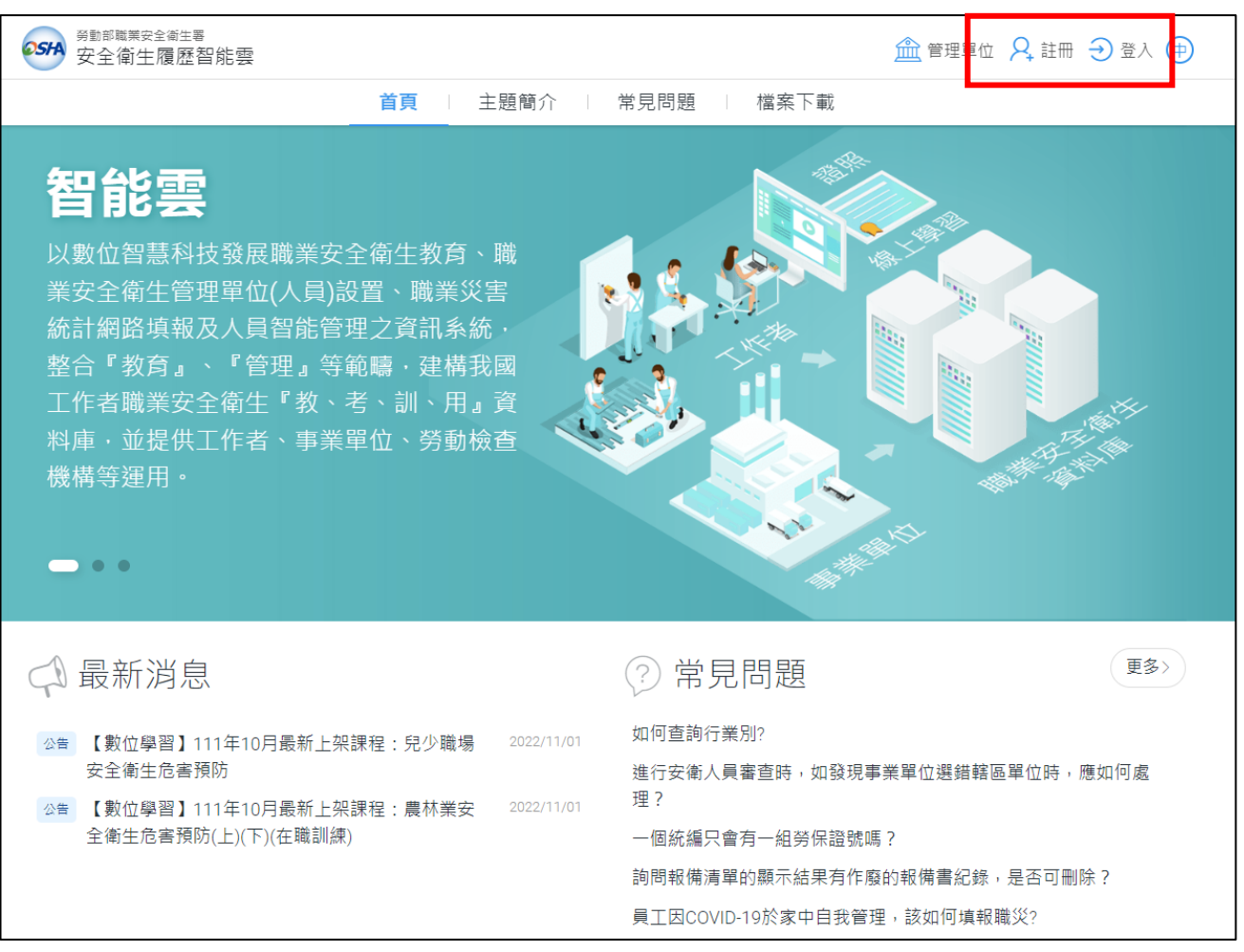

- Ф **@** (Э ○SFA 安全衛生履歴智能雲 () 歡迎,林吟珊! 首頁 學習資源 ○ (LR-04)職業安全 衛生數位學習平 🗍 線上課程推薦 🗔 個人職業安全衛生教育訓練履歷 台 取得日期 實體課程訓練紀錄/證照 【中文】製造業常見危害 - 被夾被捲危 ○ (LR-11)操作手冊 害預防 【中文】製造業常見危害-墜落滾落危 基本資料管理 害預防 【中文】製造業常見危害-局限空間危 害預防 観看更多 > 線上課程學習紀錄 取得日期 \*此資料為有登載於職業安全教育訓練資訊系統 a:5:{s:4:"Big5";s:59:"【中文】一般職業安全 才有顯示,早前取得之安全衛生教育訓練合格證 衛生教育訓練課程 雖沒有列出,仍是有效。 (上)";s:2:"en";s:57:"General occupational safety and health Training Course(1)";s:5:"id-ID";s:69:"Pendidikan dan Pelatihan Umum Keselamatan dan 尚未完成 Kesehatan Kerja (K3)(1)";s:5:"th-TH":s:151:"ความปลอดภัยและสขอนามัยทั่วไป 前 職業安全衛生人員備查 公司行號 備查項目 備查審查日期 備查狀態
- 3. 登入後,點選左上方學習資源 / (LR-04)職業安全衛生數位學習平台。

## 4. 可拉移滑鼠至平台首頁下方選取課程。

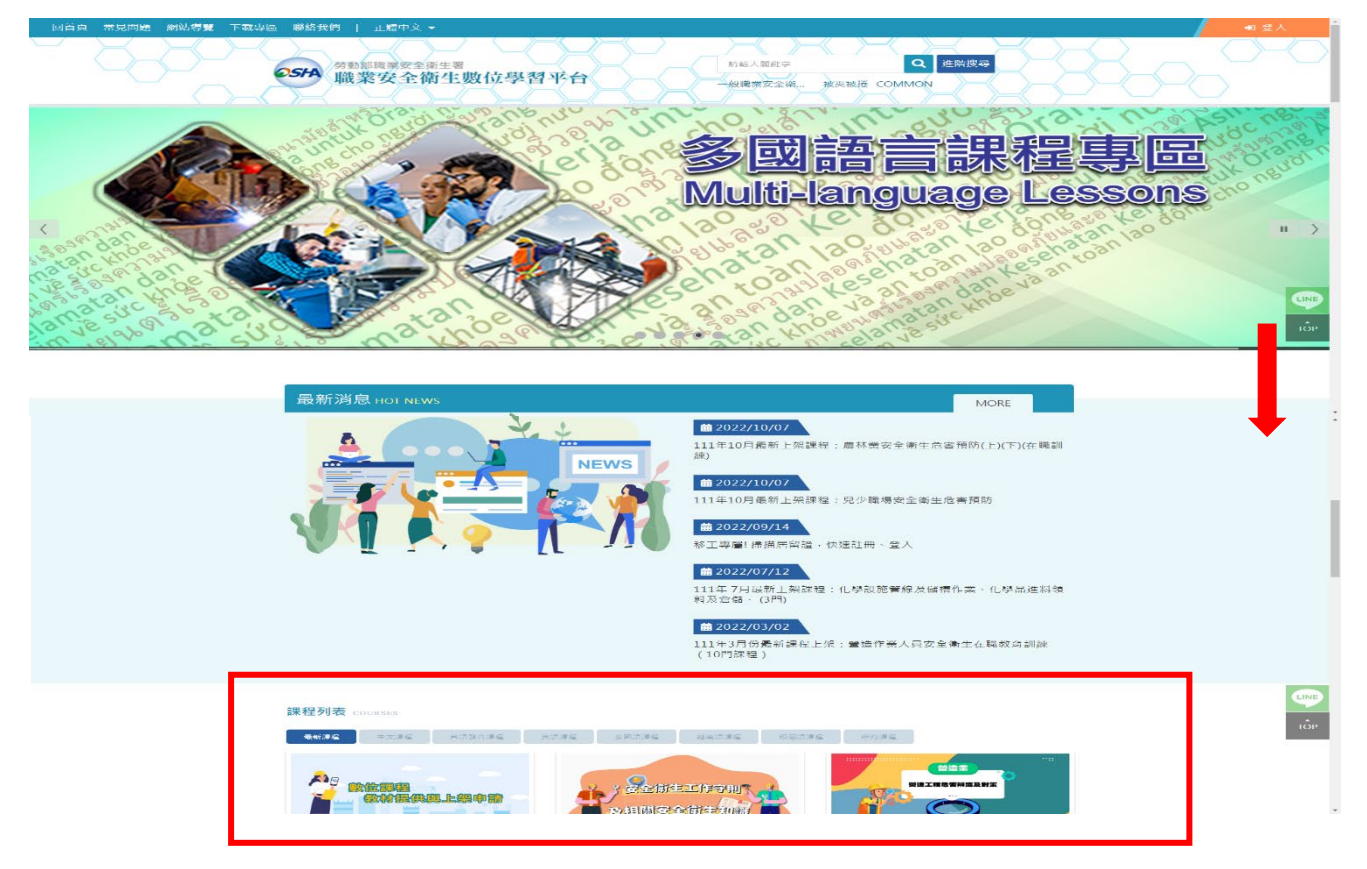

5. 進入課程頁面後殿選報名課程開始上課

| 回首頁常見問題。網站導覽下載專區 聯絡我們   正體中文▼                                                                                                    | 林吟珊 個人專區 🗸 | ●2 登出         |
|----------------------------------------------------------------------------------------------------|------------|---------------|
| 今勤即職業安全衛生署<br>職業安全衛生數位學習平台<br>時絶人服留? Q 進階援号                                                                                                    | -38-o      | $\frac{0}{2}$ |
| 【教學影片】數位課程上架申請與設定     総成課程     文術演算     文術演算     の構成     の構成     の     の構成     の     の |            |               |
| 課程介紹         課程安排         期課教師:           課程長度:60分鐘         週聯科技股份有           認證時數:0小時         10聯科技股份有                                                                                                    |            |               |
| 相關課程                                                                                                    |            |               |

## 6. 完成上課畫面右側條件,即可取得課程時數。

| <u>}</u><br><u>}</u><br><u></u><br><u></u><br><u></u><br><u></u><br><u></u><br><u></u><br><u></u><br><u></u><br><u></u><br><u></u> |
|----------------------------------------------------------------------------------------------------|
|                                                                                                    |
|                                                                                                    |
|                                                                                                    |
|                                                                                                    |
|                                                                                                    |
|                                                                                                    |
|                                                                                                    |
|                                                                                                    |
|                                                                                                    |
|                                                                                                    |
|                                                                                                    |
|                                                                                                    |

列印/下載學習履歷

1. 登入勞動部職業安全衛生數位學習平台,點選右側個人專區 / 學習履歷。

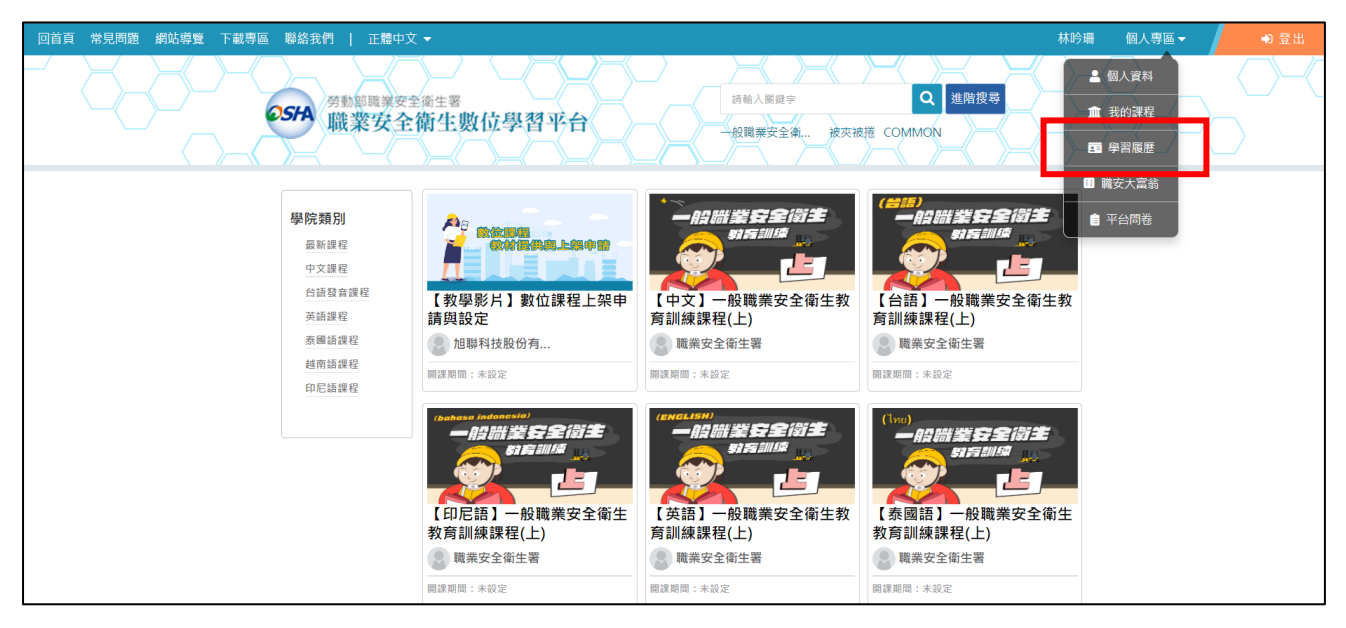

2. 點選「列印學習紀錄」或「下載學習紀錄」,即可取得學習紀錄。

| 回首頁常見問題網站導覽下載專區 | 聯絡我們 │ 正體中文 ▼                                                                |                                                                                                    |      |                   |               |                  |                        | 林吟珊  | 個人專區▼ | ● 登出 |
|-----------------|------------------------------------------------------------------------------|----------------------------------------------------------------------------------------------------|------|-------------------|---------------|------------------|------------------------|------|-------|------|
|                 | 9544 <sup>勞動範疇業安全衛生署</sup><br>職業安全衛生數位學習                                     | 图平台                                                                                                    |      | 詞軸入關鍵字<br>一般職業安全律 | <b>ū</b> ,被夾被 | d<br>e<br>e<br>e | )<br>進階搜尋<br>DN        | B    | 3,00  |      |
| -               | ● 學習履歴                                                                       |                                                                                                    |      |                   |               | -                | -                      |      |       |      |
|                 | <ul> <li>▶林吟珊,這是您第4次進入這裡</li> <li>▶上次來自於:140.119.107.222</li> <li></li></ul> | <ul> <li>上次進入時間是: 2022-12-12 17:27:34</li> <li>▶上站累積的時間是: 01 小時 34 分 15 秒</li> <li>(現現 全部記録 列印導習記録 下載學習記録</li> </ul> |      |                   |               |                  |                        |      |       |      |
|                 | ✓ 課程名稱                                                                       | 報名選課時間                                                                                                    | 課程長度 | 累計閱讀時間            | 課程成績          | 認證時數             | 通過時間                   | 通過狀態 |       |      |
|                 | <ul> <li>④【中文】一般職業安全衛生教育訓<br/>練課程(上)</li> </ul>                              | 2022-10-12<br>15:24:39                                                                                               | 50   | 01:06:29          | 100           | 1                | 2022-12-13<br>10:12:21 | 通過   |       |      |
|                 | 【中文】製造業常見危害化學性危<br>害預防                                                       | 2022-12-13<br>10:10:05                                                                                               | 60   | 0                 | 0             | 1                | 0000-00-00<br>00:00:00 | 不通過  |       |      |
|                 | 【中文】危害性化學品標示及通識規<br>則                                                        | 2022-12-13<br>10:09:59                                                                                               | 60   | 0                 | 0             | 1                | 0000-00-00<br>00:00:00 | 不通過  |       | 5    |
| A 100           | 【中文】一般職業安全衛生教育訓                                                              | 2022-12-13                                                                                                    | 50   | 0                 | 0             | 1                | 0000-00-00             | 不通過  |       | 1    |